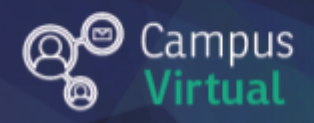

# Área de educación a Distancia Tutorial: ¿Cómo ingresamos al Campus Virtual?

## Tabla de contenido

| ¿Cómo creamos un usuario en Campus Virtual FIUNER?            | 2 |
|---------------------------------------------------------------|---|
| Olvidamos nuestro usuario y contraseña ¿Cómo los recuperamos? | 2 |
| ¿Cómo nos registramos al Campus Virtual?                      |   |
| Contacto                                                      | 7 |

### ¿Cómo creamos un usuario en Campus Virtual FIUNER?

La creación de usuario en el Campus Virtual FIUNER se realiza por única vez, luego de la inscripción a un curso o carrera. La solicitud de creación de usuario la realiza el Dpto. Alumnado o la Secretaría de Posgrado.

Previo al comienzo de la propuesta educativa, el administrador del campus nos asignará un nombre de usuario y contraseña, los cuales estarán asociados al correo electrónico que declaramos al momento de la inscripción al curso o carrera.

#### Olvidamos nuestro usuario y contraseña ¿Cómo los recuperamos?

En caso de olvidar nuestro usuario y contraseña, no debemos volver a registrarnos o solicitar un nuevo usuario. Para recuperar el usuario y la contraseña seguimos los siguientes pasos:

 Hacemos clic sobre la opción "¿Olvidó su nombre de usuario o contraseña?" (en color celeste).

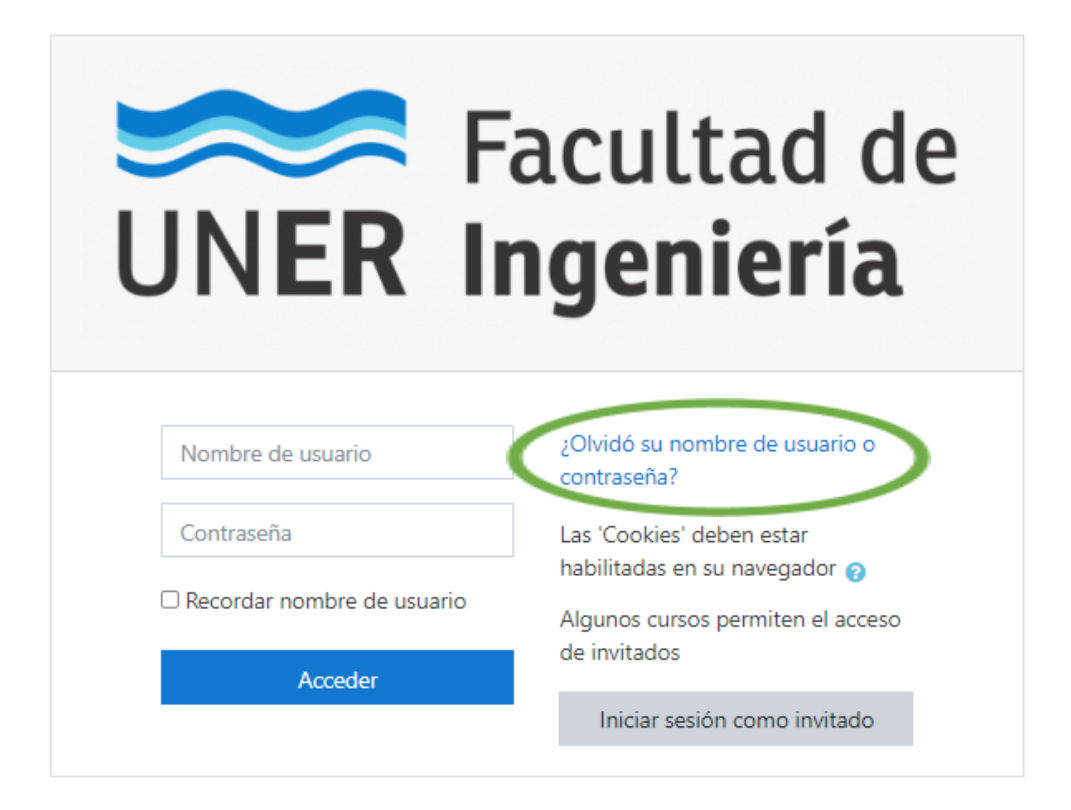

 En el campo "Buscar por dirección email" escribimos el correo electrónico vinculado al Campus Virtual (si no lo hemos cambiado es el mismo correo con el que nos inscribimos a la carrera/curso). Luego seleccionamos "Buscar".

| Campus Virtua<br>Página Principal / Acceder / Con                           | I FIUNER<br>traseña olvidada                                                                                                    |
|-----------------------------------------------------------------------------|----------------------------------------------------------------------------------------------------|
|                                                                             |                                                                                                    |
| Para reajustar su contraseña, envíe :<br>enviaremos un email con instruccio | su nombre de usuario o su dirección de correo electrónico. Si podemos encontrarlo en la base de datos, le<br>nes para poder acceder de nuevo. |
| Buscar por nombre                                                           | de usuario                                                                                                    |
| Nombre de usuario                                                           |                                                                                                    |
|                                                                             | Buscar                                                                                                    |
| Buscar por direcciór                                                        | n email                                                                                                    |
| Dirección de correo                                                         |                                                                                                    |
|                                                                             | Buscar                                                                                                    |

 Si existe un usuario asociado al correo electrónico proporcionado, el Campus Virtual le enviará un mail para confirmar el restablecimiento de la contraseña.
Importante: disponemos de 30 minutos para confirmar que deseamos restablecer la contraseña, pasado este tiempo tendremos que volver a iniciar el proceso desde el paso 1.

| Si ha suministrado un nombre de usuario o dirección correctos, se le debería haber enviado un email.                                                                       |
|----------------------------------------------------------------------------------------------------|
| Contiene instrucciones sencillas para confirmar y completar el cambio de contraseña. Si sigue teniendo dificultades, contacte por favor con el<br>administrador del sitio. |
| Continuar                                                                                                    |

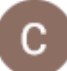

Campus Virtual FIUNER (vía Campus Virtual... 9:02 (hace 0 minutos) ☆ ∽ ‡

Hola

Usted solicitó un restablecimiento de contraseña para su cuenta 'brenda' en Campus Virtual FIUNER.

Para confirmar esta petición, y establecer una nueva contraseña para su cuenta, por favor vaya a la siguiente dirección de Internet: <u>https://campus.ingenieria.uner.edu.ar/login/forgot\_naeeword.php?token=Xh6LfNXzLLwtKHFt7RA6vGrKBFArems6</u> (Este enlace es válido durante 30 minutos desde el momento en que hizo la solicitud por primera vez .

Si usted no ha solicitado este restablecimiento de contraseña, no necesita realizar ninguna acción.

Si necesita ayuda, por favor póngase en contacto con el administrador del sitio, Campus Virtual FIUNER webmaster@ingenieria.uner.edu.ar

#### ¿Cómo nos registramos al Campus Virtual?

Podemos acceder al Campus Virtual FIUNER desde una computadora, desde el navegador de un celular o utilizando la aplicación Moodle Mobile (disponible gratuitamente en Google Play y en la Apple Store), mediante la dirección electrónica del mismo.

También podemos acceder a través de la <u>Página Web de la Facultad</u>, haciendo clic sobre el ícono que dice: Campus Virtual.

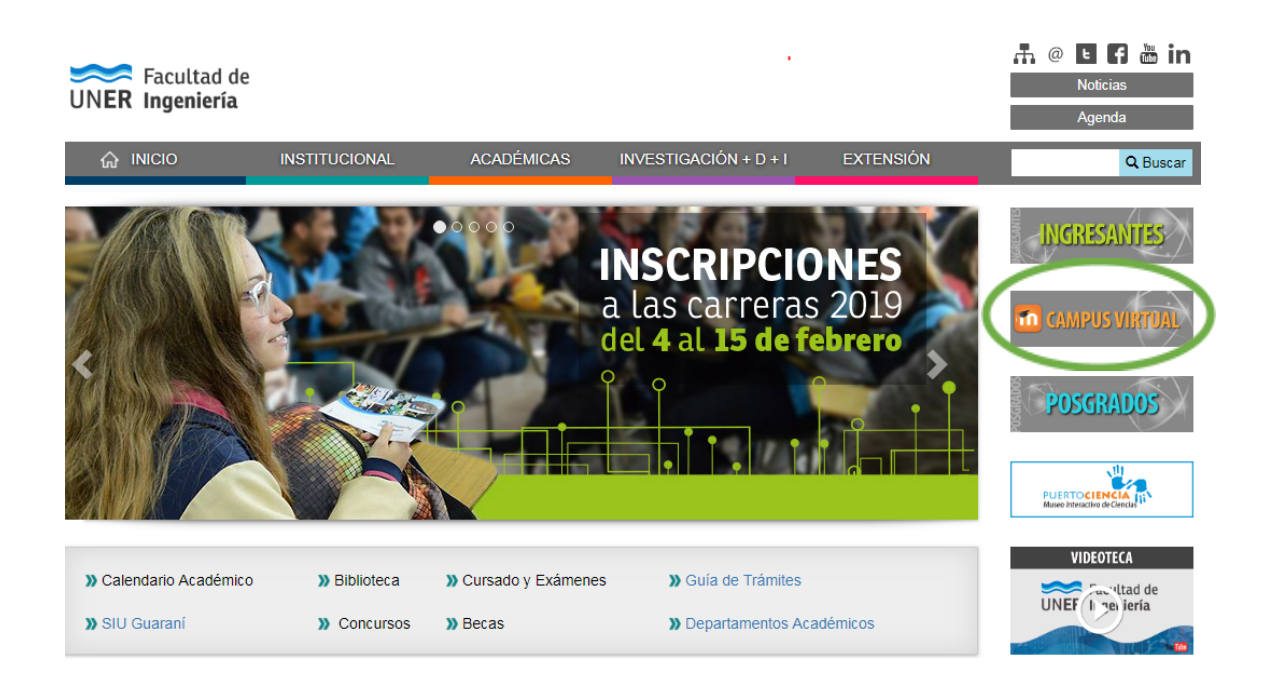

Encontraremos el acceso a las aulas virtuales de las distintas carreras de Pregrado, Grado y Posgrado. Además, en el enlace "Área de Educación a Distancia" encontraremos tutoriales dirigidos a estudiantes y/o docentes.

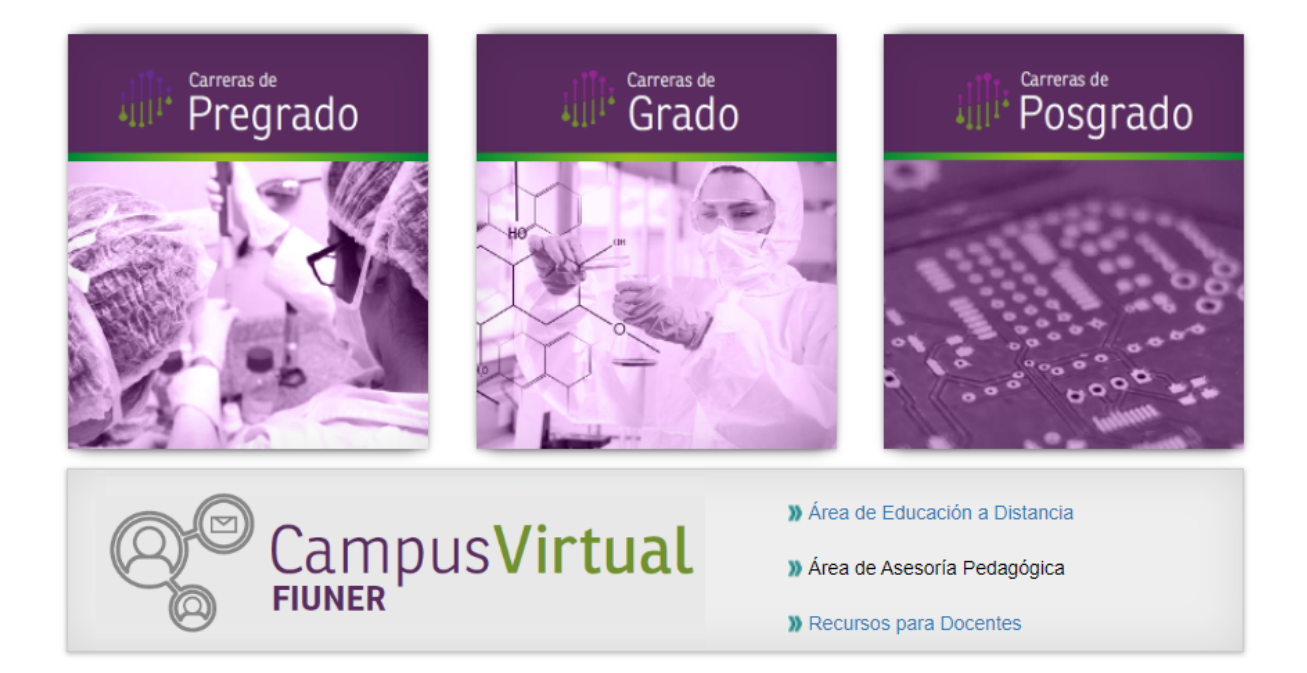

Una vez seleccionada el aula virtual del curso o asignatura al que deseamos acceder nos aparecerá una pantalla en donde se nos indicará que no nos hemos registrado al Campus Virtual

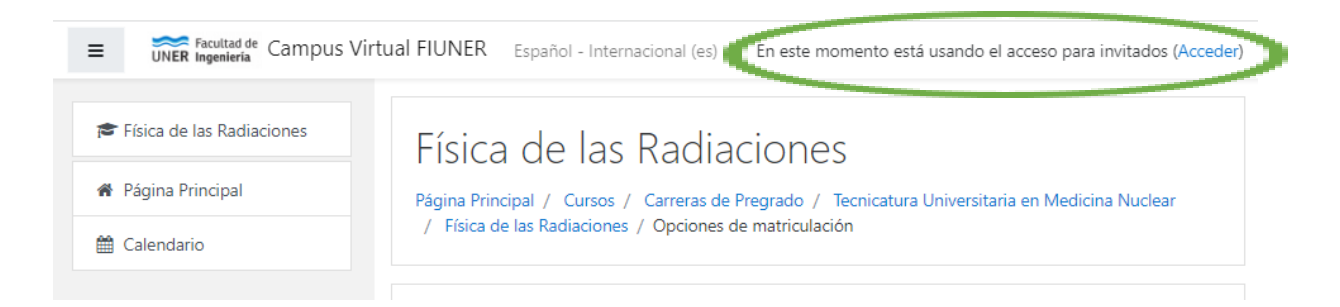

Hacemos clic en "Acceder" y podremos ingresar nuestro usuario y contraseña para registrarnos en el Campus Virtual.

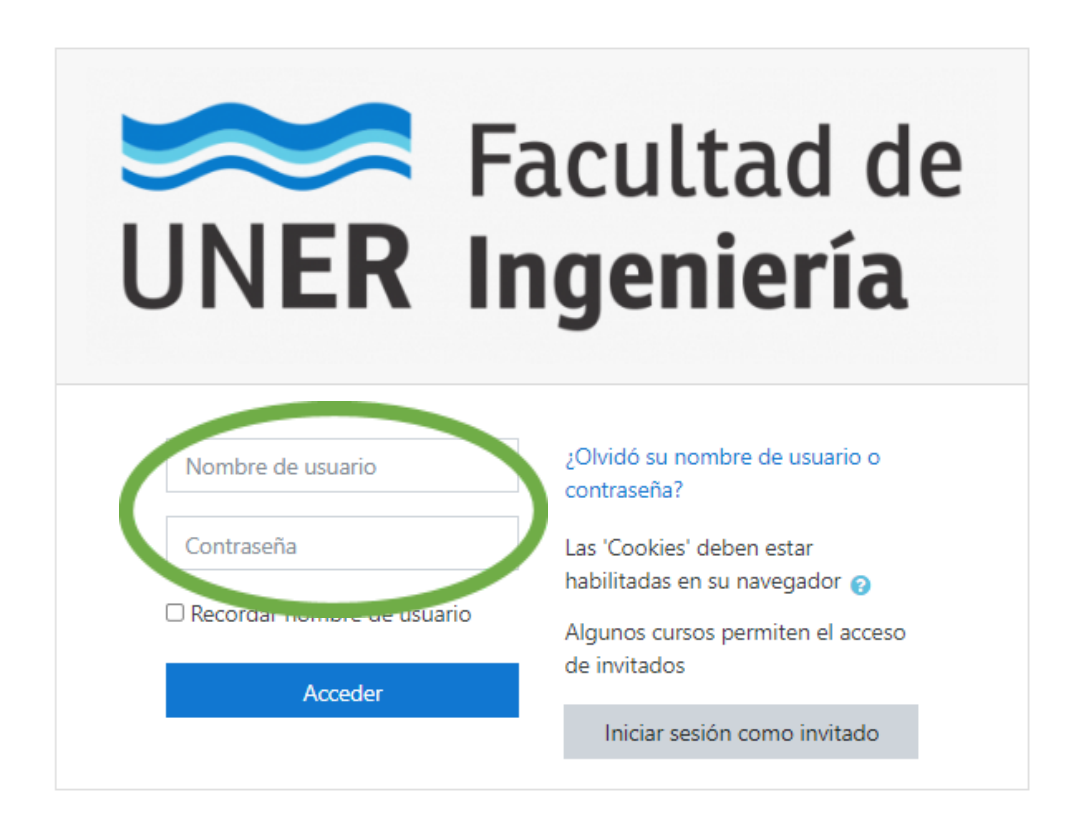

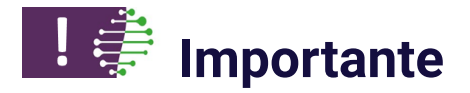

- Las notificaciones provenientes del Campus Virtual llegarán al correo electrónico vinculado a nuestro usuario. Desde el AED, recomendamos que este correo electrónico sea aquel al cual accedemos habitualmente.
- Podemos cambiar el correo electrónico vinculado a nuestro usuario del Campus Virtual, en "Editar mi perfil". Estos cambios no impactarán en el SIU Guaraní.
- En caso de olvidar nuestro usuario y contraseña, el Campus Virtual nos guiará para recuperarlos.

#### Contacto

<u>Área de Educación a Distancia</u> - Secretaría Académica - Facultad de Ingeniería - UNER

E-mail: virtual.ingenieria@uner.edu.ar